Macro & Graphics
This is a demonstration of a MENU MACRO which is automatically activated by \0 (autoexec macro).
This macro displays a menu of different graph types. To view a graph move the highlighted bar with the cursor arrows and press [enter]. A graph will be displayed. You can stop the macro at any time by selecting Quit.

\_

|          |          |           | r== 7         |
|----------|----------|-----------|---------------|
| X-range  |          | A-range   | B-Range       |
| <b> </b> |          |           | ╠━━ ╣         |
|          | 1 📗      | 3.271947  | 2.00573138986 |
|          | 2        | 6.183698  | 7.61492588761 |
|          | 3        | 8.4147098 | 13.6964563485 |
|          | 4        | 9.719379  | 3.68284674633 |
|          | 5        | 9.9540796 | 15.3660919936 |
|          | 6        | 9.0929743 | 16.2859709785 |
|          | 7        | 7.2308588 | 10.4018290194 |
|          | 8        | 4.5727263 | 17.4668566503 |
| L        | <u>I</u> |           | <u> </u>      |

|                   | X-Y<br>Display an                      | Bar<br>XDisplay a Baı                     |
|-------------------|----------------------------------------|-------------------------------------------|
|                   | {XY:}                                  | {BAR:}                                    |
|                   | {Ret}                                  | {Ret}                                     |
|                   | ======<br>LABEL                        | COMMAND                                   |
|                   | ====================================== | ======================================    |
| These are the     |                                        | {menuwidth                                |
| Data used in the  |                                        |                                           |
| generated graphs. | =                                      | =                                         |
| –<br>AS-EASY-AS   | START:                                 | /grg<br>ogbqq<br>{DEFINE:}                |
| -                 |                                        | {Delay 0}                                 |
| Copyright 1989    | AGAIN:                                 | {BEGIN:}<br>{Jump AGAI                    |
| TRIOS, IIC.       | BEGIN:                                 | {MenuJump                                 |
|                   | VV.                                    | later                                     |
|                   | Λ1.                                    | otf {esc}<br>THIS IS AN                   |
|                   |                                        | v                                         |
|                   |                                        | q<br>{Ret}                                |
|                   | BAR:                                   | /gtb<br>otf {esc}<br>THIS IS A B.<br>v    |
|                   |                                        | q<br>{Ret}                                |
|                   | PIE:                                   | /gtp<br>bBCURVE~<br>otf {esc}<br>EXPODING |

v rbq  $\{Ret\}$ LINE: /gtl otf {esc} THIS IS A L v q {Ret} SEMI-LOG: /gtx os xeq qq otf {esc} SEMI-LOG ( v q {Ret} LOG-LOG: /gtx os xeq yeq qq otf {esc} LOG-LOG G v q {Ret} DEFINE: /gxXSTART<sup>\_</sup> aYSTART~ q {Ret} MERGE: /gtloty {esc} LINE SCALI tb

|        | otf {esc}<br>MERGED G]<br>y {Esc} BAR<br>nmfirst~v<br>ndfirst~<br>oty {esc} ~qc<br>{RET} |
|--------|------------------------------------------------------------------------------------------|
| STACK: | /gtsbxstart~<br>otf {esc}<br>STACKED E<br>v<br>rbq<br>{Ret}                              |
| HILO:  | /gbbcurve~ot<br>THIS IS HI L<br>qqth<br>v<br>rb<br>Q<br>{RET}                            |
| CUM:   | /gtC<br>otf {esc}<br>CUMULATI<br>v<br>q<br>{Ret}                                         |
| RAD:   | /gtR<br>otf {esc}<br>THIS IS A R.<br>bbcurve~v<br>rbq<br>{Ret}                           |
| AREA:  | /gtA                                                                                     |

otf {esc} THIS IS A A bbcurve~v rbq {Ret} DEL: /gtD otf {esc} THIS IS A D v q {Ret} SPLIT: /gtlotf {esc} -LINE GRAP ncfirst~tb otf {esc} SPLIT GRAF x {esc}BAR nsfirst~v ndfirst~ nrq {RET} **PPIE**: /gtp rb otf {esc} THIS IS A PI v rbq {Ret}

| Pie                    | Line                | Semi-Log                    | Log-Log                    | Merge         | Hi-Lo         | Stacked          |  |  |  |
|------------------------|---------------------|-----------------------------|----------------------------|---------------|---------------|------------------|--|--|--|
| Display                | a PieDisplay a l    | LinMake the x               | -aMake both                | n axMerge two | o grConnect Y | -v:Display a Sta |  |  |  |
| { <b>PPie</b> :}{      | pie:}{LINE:}        | {SEMI-LO                    | G {LOG-LO                  | G: {Merge:}   | {HILO:}       | {STACK:}         |  |  |  |
| {ret}                  | {Ret}               | {Ret}                       | {Ret}                      | {Ret}         | {Ret}         | {Ret}            |  |  |  |
|                        |                     |                             | ========                   | ==            |               |                  |  |  |  |
| S<br>                  |                     | DESCRIPTION                 |                            |               | ==            |                  |  |  |  |
| ne} {men               | uxy 6,4}            | ** Start the                | e program *                | *             |               |                  |  |  |  |
| 12} {goto              | a1}{Jump STA        | ART:}                       |                            |               |               |                  |  |  |  |
| =                      | =                   | =                           | =                          | =             |               |                  |  |  |  |
|                        |                     | Reset the g                 | raph ranges                |               |               |                  |  |  |  |
|                        |                     | Select a gri                | d for both A               | XIS           |               |                  |  |  |  |
|                        |                     | Define the                  | graph ranges               | 5             |               |                  |  |  |  |
|                        |                     | Set Graph I                 | Display time               | to 1000 milli | isecs         |                  |  |  |  |
|                        |                     | Treat menu                  | Treat menu like its called |               |               |                  |  |  |  |
| N:}                    |                     | Once completed return       |                            |               |               |                  |  |  |  |
| GRAPHDEMO}             |                     | Start the Menuing Routine   |                            |               |               |                  |  |  |  |
|                        |                     | Select a X-                 | Y granh                    |               |               |                  |  |  |  |
|                        |                     | Set titles                  | i Brupn                    |               |               |                  |  |  |  |
| XY GR                  | APH~aa              | Set titles                  |                            |               |               |                  |  |  |  |
| AT ORATIFqq            |                     | View the GRAPH              |                            |               |               |                  |  |  |  |
|                        |                     | Ouit the Graph Menu         |                            |               |               |                  |  |  |  |
|                        |                     | Return to the pt after Call |                            |               |               |                  |  |  |  |
|                        |                     | Select a Ba                 | r graph                    |               |               |                  |  |  |  |
|                        |                     | Set titles                  | 0 1                        |               |               |                  |  |  |  |
| AR GRA                 | PH~aa               | Set titles                  |                            |               |               |                  |  |  |  |
| 111 11                 |                     | View the Graph              |                            |               |               |                  |  |  |  |
|                        | Quit the Graph Menu |                             |                            |               |               |                  |  |  |  |
|                        |                     | Return to the pt after Call |                            |               |               |                  |  |  |  |
|                        |                     | Select a Pie                | graph                      |               |               |                  |  |  |  |
|                        |                     | EXPLODE BY USEING CURVE B   |                            |               |               |                  |  |  |  |
|                        |                     | Set titles                  |                            |               |               |                  |  |  |  |
| PIE GRA                | APH~qq              | Set titles                  |                            |               |               |                  |  |  |  |
| THE ORALIT-qq Set thes |                     |                             |                            |               |               |                  |  |  |  |

|              | View the Graph                   |
|--------------|----------------------------------|
|              | Quit the Graph Menu              |
|              | Return to the pt after Call      |
|              | Select a graph TYPE of LINE      |
|              | Set titles                       |
| INE GRAPH~qq | Set titles                       |
|              | View the GRAPH                   |
|              | Quit the Graph Menu              |
|              | Return to the pt after Call      |
|              | Select a graph TYPE of XY        |
|              | Select OPTIONS SCALE             |
|              | X-AXIS and EXPONENTIAL           |
|              | Quit the Scale Menu              |
|              | Set titles                       |
| GRAPH~qq     | Set titles                       |
|              | View the GRAPH                   |
|              | Quit the Graph Menu              |
|              | Return to the pt after Call      |
|              | Select a graph TYPE of XY        |
|              | Select OPTIONS SCALE             |
|              | X-AXIS and EXPONENTIAL           |
|              | Y-AXIS and EXPONENTIAL           |
|              | Quit the Scale Menu              |
|              | Set titles                       |
| RAPH~qq      | Set titles                       |
|              | View the GRAPH                   |
|              | Quit the Graph Menu              |
|              | Return to the pt after Call      |
| ~            | Define X range                   |
|              | Define Y range                   |
|              | Quit graph menu                  |
|              | Return                           |
|              | Name Line granh settings - First |
| 2 qquoinst - | Select current graph as BAr      |
|              | Server entrem Druph up Dr H      |

| RAPHS~<br>. SCALE~qq<br>įnrq | New graph title<br>Set titles<br>Set titles<br>Merge with First and View<br>Reset Merge option<br>Quit Graph Menu<br>Return    |
|------------------------------|----------------------------------------------------------------------------------------------------|
| }AR GRAPH∼qq                 | Select a Stacked Bar graph<br>Set titles<br>Set titles<br>View the Graph<br>Quit the Graph Menu<br>Return to the pt after Call |
| f {esc}<br>.O GRAPH~         | Set Second Range<br>Set Titles<br>Set Hi-Lo Type<br>View<br>Reset Merge option<br>Quit Graph Menu<br>Return                    |
| VE GRAPH~qq                  | Select Cumulative Type<br>Set Titles<br>Set Titles<br>View<br>Quit Graph Menu<br>Return                                        |
| ADAR GRAPH~qq                | Select Radar Type<br>Set Titles<br>Set Titles<br>View<br>Quit Graph Menu<br>Return                                             |
|                              | Select Area Type                                                                                                    |

| DEA CDADH. ag   | Set Titles                  |
|-----------------|-----------------------------|
| KLA UKAFII~qq   | View                        |
|                 | Ouit Graph Menu             |
|                 | Return                      |
|                 |                             |
|                 | Select Delta Type           |
|                 | Set Titles                  |
| ELTA GRAPH~qq   | Set Titles                  |
|                 | View                        |
|                 | Quit Graph Menu             |
|                 | Return                      |
| ~x {esc}        | Set Titles                  |
| H~qqbbcurve~    | Set Titles, Name Graph      |
| 11              | Bar Graph                   |
|                 | Set Titles for 2nd Graph    |
| 'HS LINE & BAR~ | Set Titles for 2nd Graph    |
| GRAPH~qq        | Set Titles for 2nd Graph    |
|                 | Display Graphs              |
|                 | Delete Named Graph          |
|                 | Quit                        |
|                 | Return                      |
|                 | Select a Pie graph          |
|                 | Reset B Data (Just in case) |
|                 | Set titles                  |
| E GRAPH~qq      | Set titles                  |
|                 | View the Graph              |
|                 | Quit                        |
|                 | Return                      |
|                 |                             |

| Cum       | Radar         | Area         | Delta        | Split          | QUIT          |             |
|-----------|---------------|--------------|--------------|----------------|---------------|-------------|
| Display a | CuDisplay a l | RadDisplay a | ArcDisplay a | DelSplit Scree | en Exit the n | nacro       |
| {CUM:}    | {RAD:}        | {area:}      | {Del:}       | {Split:}       | {exit}        | {menuJump ( |
| {Ret}     | {Ret}         | {Ret}        | {Ret}        | {Ret}          |               |             |

GRAPHDEMO}

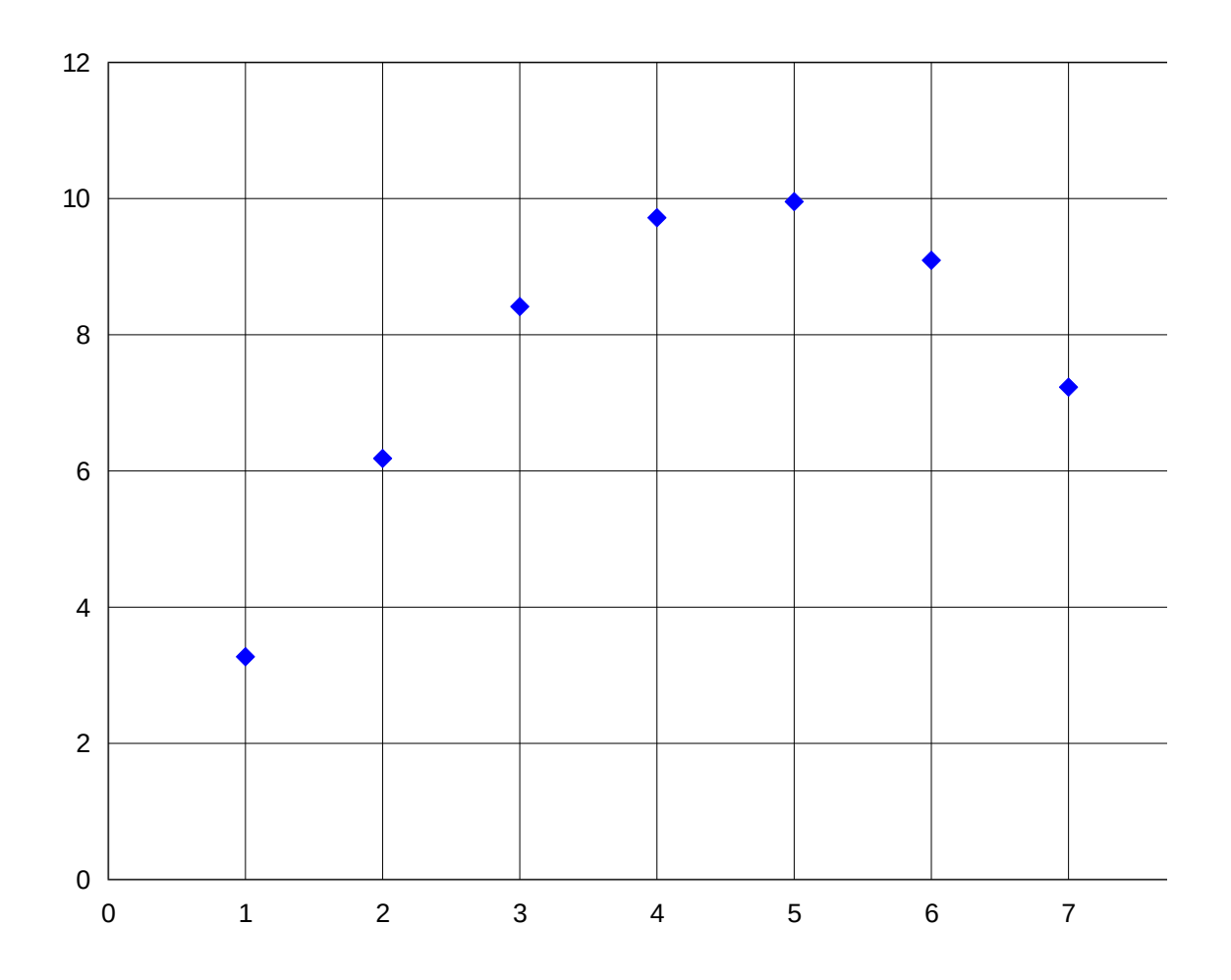

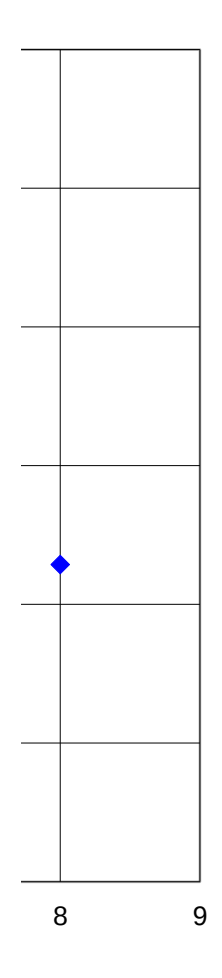